## Office of Human Resources

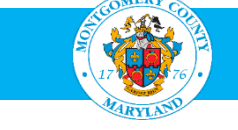

## How to Search for Jobs

- 1. Go to https://tinyurl.com/MCGJobsHomepage. Tip: If you do not have an AccessMCG Extranet account, go to http://tinyurl.com/MCGJobSearch and skip to step 5.
- 2. Click Login to AccessMCG Extranet.

### Current MCG Employees:

- Log in to the AccessMCG ePortal for employees: https://eportal.montgomerycountymd.gov
- Click Employee Self-Service.
- Click Go to Employee Self-Service.
- Click MCG HR iRecruitment Employee.
- Follow the steps in this document beginning with step 4.

| Wernitment me_Search Jobs                                                                                                    |                                                                                                    |
|----------------------------------------------------------------------------------------------------|----------------------------------------------------------------------------------------------------|
| Welcome to our Job Site                                                                                                    | ✓ Login                                                                                                    |
| Dear Potential Applicant: Thank you for visiting Montgomery County Government online applicant system and for your interest in employment with the County. Please note:                                                                                                    | Aiready registered on AccessMCG Extranet?<br>To apply for County jobs and to check your application status online, you must login us<br>your AccessMCG Extranet account.<br>Login to AccessMCG Extranet                                                                                                    |
| <ul> <li>Registering does not make you an applicant.</li> <li>If you are a first-time user applying for a job, you must create a new account.</li> <li>You must apply to specific job positions online to be considered.</li> <li>All components of the Job Application Process and Qualification Assessment must be completed in order to be evaluated and considered for a position.</li> <li>Incomplete applications will not be reviewed, evaluated or considered for employment.</li> <li>Your Job Application is only complete when you have successfully uploaded your resume and received the following confirmation message, "Thank you for submitting your application."</li> <li>The system allows only one document to be uploaded and has a 30-minute time out.</li> <li>Once you have completed the Qualification Assessment component, if you have timed out of the system, you must re-login and complete your application.</li> <li>The account activation may take up to 15 minutes to complete. All of our recruitments close by 11:59pm on the posted closing date. Please make sure you do the activation setup immediately so you can apply timely for a posted job.</li> </ul> | Do not have AccessMCG Extranet account?           If you are applying for a job for the first time, you <u>MUST</u> create and activate an Access Extranet account. The account activation may take up to 15 minutes to complete. Click Register Today to create your account.           Register today           Help on Registration |
| <ul> <li>Applications for current job openings are not accepted after the closing date.</li> <li>You can keep track of the status of your applications and employment process online at any time.</li> </ul>                                                                                                    | Active County Employee?<br>If you are a current Montgomery County Government employee, then you <u>MUST</u> access<br>iRecruitment portal via Oracle ESS using your Single Sign-On                                                                                                    |
|                                                                                                    | Active Employee Login                                                                                                    |
| his wahs to is hast used with Internet Evolution 10 or higher. Firefox, Chrome and Safari                                                                                                    |                                                                                                    |

## 3. Enter your email and password, then click Log In.

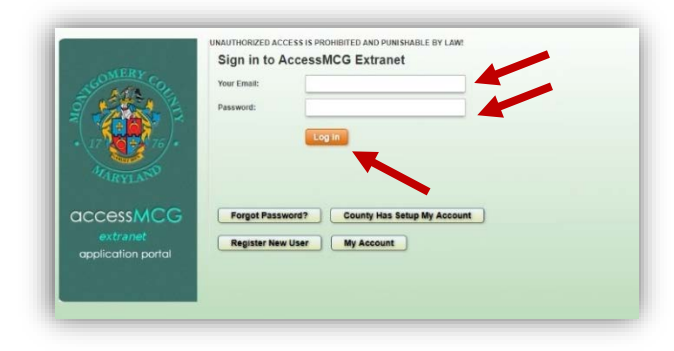

### 4. Click the Search Jobs tab.

|                 | iRecruitment                                                    |                                        |                                    |              |                        |                  |           |                      |                |                        |                       |
|-----------------|-----------------------------------------------------------------|----------------------------------------|------------------------------------|--------------|------------------------|------------------|-----------|----------------------|----------------|------------------------|-----------------------|
| Home Sea        | rch Jobs                                                        |                                        |                                    |              |                        |                  |           |                      |                |                        | 🗖 Navigator 🔻         |
| General         | My Acco                                                         |                                        |                                    |              |                        |                  |           |                      |                |                        |                       |
| Welcome t       | o our Job Sit. Test, Test                                       |                                        |                                    |              |                        |                  |           |                      |                |                        |                       |
|                 |                                                                 |                                        |                                    |              |                        |                  |           |                      |                |                        |                       |
| Notificatio     | ns                                                              |                                        |                                    |              |                        |                  |           |                      |                |                        |                       |
| Your five mos   | t recent notifications are liste                                | below. Click the subject to respon     | d. Choose the Full List button to  | see all your | notifications.         |                  |           | Full List            |                |                        |                       |
| From            | Sut                                                             | ject                                   |                                    |              |                        |                  |           |                      |                | Sent 🕶                 |                       |
| SYSADMIN        | The                                                             | status of your job application for I   | RC27722 is changed                 |              |                        |                  |           |                      |                | 04-Apr-2018 09:53:56   |                       |
| SYSADMIN        | OMIN The status of your job application for IRC30762 is changed |                                        |                                    |              |                        |                  |           |                      |                |                        |                       |
| SYSADMIN        | Ine                                                             | status of your job application for I   | RC30417 is changed                 |              |                        |                  |           |                      |                | 29-Mar-2018 17:39:08   |                       |
| SYSADMIN        | The                                                             | status of your job application for II  | C28102 IS Changed                  |              |                        |                  |           |                      |                | 06 Mar 2018 13:28:24   |                       |
| Joho Appli      | ad For                                                          | Status of your job application for 1   | Coocoo la changea                  |              |                        |                  |           |                      |                | 00 110 2010 13, 13, 30 |                       |
| Below is a list | of the jobs for which you hav                                   | e applied. Select Full List to see the | e complete list of Job Application | s.           |                        |                  |           | Full List            |                |                        |                       |
| Name            | Job Title                                                       |                                        |                                    |              | Organization           |                  |           | Location             | Status         |                        | Communication Details |
| IRC27574        | Library Page, Grade S2                                          |                                        |                                    |              | LIB 71 Library Pages   |                  |           | Rockville, MD, US    | Rater Review   |                        |                       |
| IRC29691        | Correctional Dietary Office                                     | r I; Grade 17                          |                                    |              | COR 42 DS Food Service | ces              |           | Rockville, MD, US    | Withdrew fro   | m Consideration        |                       |
| IRC29124        | Program Manager II (911                                         | Coordinator), Grade 25                 |                                    |              | POL 47 MSB Communio    | cations Division |           | Gaithersburg, MD, US | Withdrew fro   | m Consideration        |                       |
| IRC29671        | Public Safety Emergency (                                       | Communications Specialist I - Grade    | 2 15                               |              | POL 47 MSB Communit    | cations Division |           | Gaithersburg, MD, US | Did not meet   | screening criteria     |                       |
| IRC29166        | Social Worker III (Child W                                      | elfare Services), Grade 24             |                                    |              | HHS 60 Child Welfare 9 | Services         |           | Rockville, MD, US    | Withdrew fro   | m Consideration        |                       |
| My Appoin       | tments                                                          |                                        |                                    |              |                        |                  |           |                      | 100            |                        |                       |
| Appointmen      | ts Scheduled                                                    | Data Start Timo                        | End Time                           | Type         | Category               | Status           | Contact N | 2000                 | Contact Number |                        | Appointment Details   |
| No results for  | ind.                                                            | Date Start Time                        | Ling time                          | Type         | Category               | Status           | Contact N | ame                  | contact Number |                        | Appointment Details   |

5. Click Go to see all the jobs currently available; to see only certain types of jobs, select one or more Job Categories and click Go.

| iRecruitment                                                                                                    | 1           |                           | Contract of            |        |             |              | n Navigator 🔻 💩 Favorit | es ❤ Logout |
|----------------------------------------------------------------------------------------------------|-------------|---------------------------|------------------------|--------|-------------|--------------|-------------------------|-------------|
| Available Jobs   Jobs Applied For                                                                                                    |             |                           |                        |        |             |              |                         |             |
| Jobs: Available Jobs                                                                                                    |             |                           |                        |        |             |              |                         |             |
|                                                                                                    |             |                           |                        |        |             |              |                         | Save Search |
| Search                                                                                                    |             |                           |                        |        |             |              |                         |             |
| Search  Begin your search by selecting one or more of the options below. Hold down the Ctrl key and click to choose multiple Job Categories. Leave blank to select all areas. Select "All" from the Date Posted to return all Jobs. Click Go to execute the search.  Incomplete applications in only complete when you have successfully uploaded your resume and received the following confirmation message, "Thank you for submitting your application."  Your Job Category Job Category Hartanga Technology Hartanga Technology Hartanga T |             |                           |                        |        |             |              |                         |             |
| Select Name<br>No search conducted.                                                                                                    | Tip: If you | are not logged in and are | searching jobs outside | of the | Date Posted | Closing Date | Employment Status       |             |

# 6. Under the Name column, click the IRC number of the job in which you are interested. Tip: If you do not see a job in which you are interested, click the Next 10 link to show more jobs.

| Select Jobs:           |           |                                                                                              |                                                                                                    |                                             |                      |               | Previous            | I-10 🔻 <u>Next 10</u> 🛞 |  |
|------------------------|-----------|----------------------------------------------------------------------------------------------|----------------------------------------------------------------------------------------------------|---------------------------------------------|----------------------|---------------|---------------------|-------------------------|--|
| Select All Select None |           |                                                                                              |                                                                                                    |                                             |                      |               |                     |                         |  |
| Sel                    | ect Name  | Job Title                                                                                    | Organization Name                                                                                                | Job Category                                | Location             | Date Posted 🔻 | <b>Closing Date</b> | Employment Status       |  |
| 0                      | IRC2936   | 54 Engineer III, Grade 25                                                                    | Department of Transportation, Division of Transportation Engineering, Transportation Planning and Design Section | General Professional                        | Gaithersburg, MD, US | 23-Apr-2018   | 14-May-2018         | Full Time               |  |
| E                      | IRC3102   | 22 Correctional Specialist IV - Pre-Trial Supervision; Grade 25                              | Department of Correction & Rehabilitation                                                                        | Montgomery County Government Employees Only | Rockville, MD, US    | 20-Apr-2018   | 05-May-2018         | Full Time               |  |
|                        | IRC3124   | 12 Librarian I - Substitute, Grade 21                                                        | Department of Public Libraries                                                                                   | Temporary/Seasonal/Substitute               | Rockville, MD, US    | 19-Apr-2018   |                     | Part Time               |  |
|                        | IRC3120   | 2 Public Administration Associate, Grade 16                                                  | Office of Procurement                                                                                            | General Professional                        | Rockville, MD, US    | 19-Apr-2018   | 03-May-2018         | Full Time               |  |
| Ċ                      | IRC3108   | 33 Office Services Coordinator (Operations Coordinator), Grade 16                            | Community Engagement Cluster, Gilchrist Immigrant Resource Center                                                | Montgomery County Government Employees Only | Wheaton, MD, US      | 19-Apr-2018   | 26-Apr-2018         | Full Time               |  |
| E                      | RC3092    | 22 Permitting & Code Enforcement Inspector III, (Zoning and Site Plan Enforcement), Grade 23 | Department of Permitting Services                                                                                | General Professional                        | Rockville, MD, US    | 19-Apr-2018   | 10-May-2018         | Full Time               |  |
| E                      | 3132      | 23 Community Services Aide III, Grade 18                                                     | Health and Human Services                                                                                        | Health and Social Services                  | Rockville, MD, US    | 19-Apr-2018   | 03-May-2018         | Full Time               |  |
| E                      | IRC3126   | 2 Program Specialist II (Digital Strategies Program Specialist), Grade 21                    | Department of Public Libraries                                                                                   | General Professional                        | Rockville, MD, US    | 18-Apr-2018   | 03-May-2018         | Full the                |  |
| E                      | IRC3064   | 10 Contracts Administrator                                                                   | Department of Technology Services                                                                                | General Professional                        | Rockville, MD, US    | 18-Apr-2018   | 09-May-2018         | Full Time               |  |
| C                      | IRC3118   | 32 Manager II (Chief, Health and Human Services Division), Grade M2                          | Office of the County Attorney                                                                                    | Managerial Executive                        | Rockville, MD, US    | 18-Apr-2018   | 02-May-2018         | Full Time 🔫             |  |
| Sel                    | ect Jobs: |                                                                                              |                                                                                                    |                                             |                      |               | S Previous          | I-10 🔻 <u>Next 10</u> 📀 |  |
|                        |           |                                                                                              |                                                                                                    |                                             |                      |               |                     |                         |  |

#### 7. Read the Job IRC.

Tip: Print the Job IRC so that you can reference it during the application process.

Also note the job's closing date (the date after which applications are no longer accepted). Once the closing date has passed, the job's IRC is no longer available to view. While most MCG jobs have closing dates, some may be "open continuous" or "open until filled."

If you are logged in, you can click Apply Now to apply for the job. Follow the steps in the document, How to Apply for a Position.

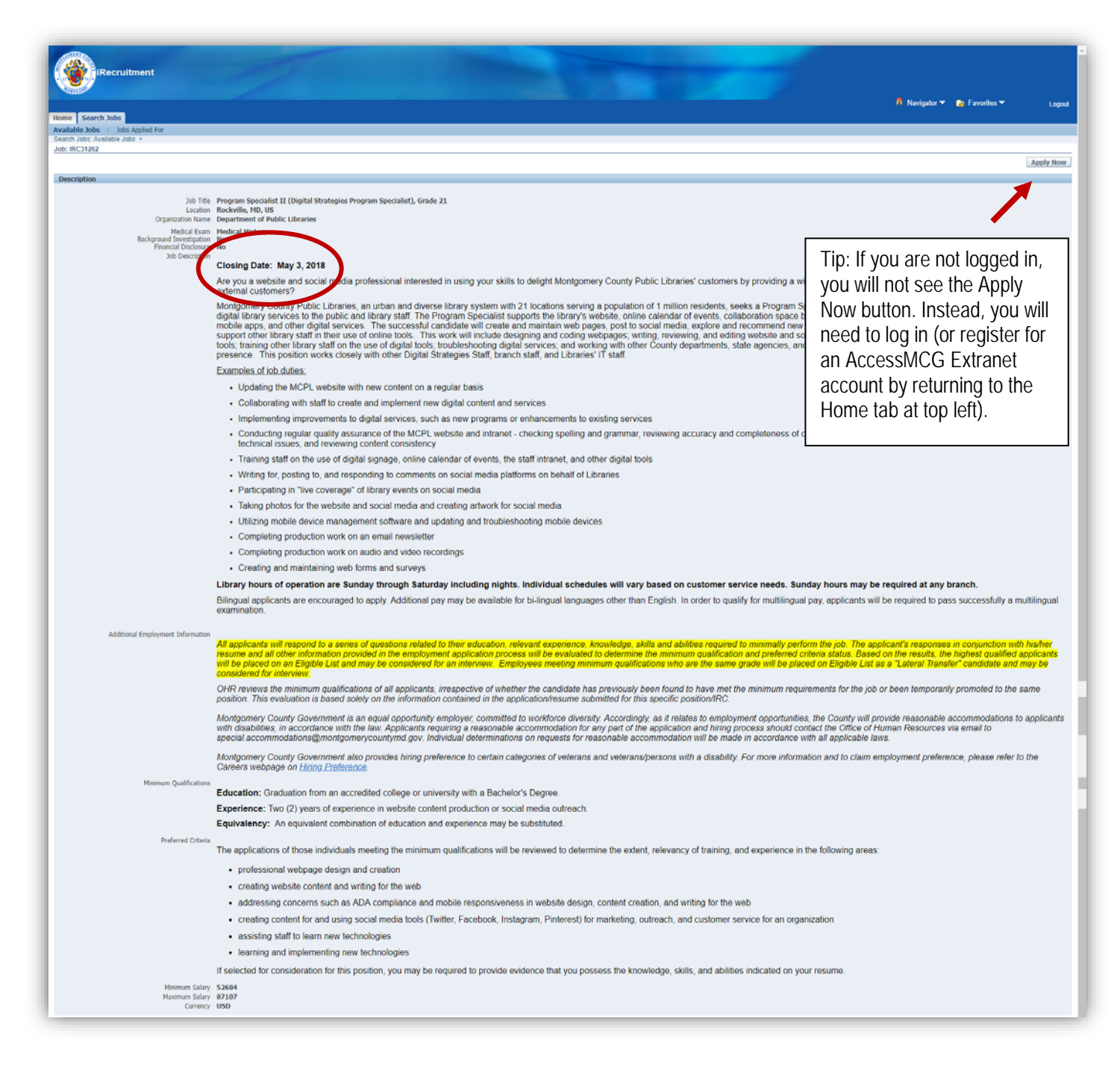